| ≡   | M Gmail                                                           | Q Search mail                                                                                                    | 幸                                           | ?        | <b>(</b> ) | * * *<br>* * *<br>* * * |
|-----|-------------------------------------------------------------------|----------------------------------------------------------------------------------------------------|---------------------------------------------|----------|------------|-------------------------|
| 1   | Compose                                                           |                                                                                                    |                                             | 1 of 791 | <          | >                       |
| Lab | Inbox 53<br>Starred<br>Snoozed<br>Sent<br>Drafts<br>More<br>els + | Congratulations on Your Exceptional Performance in PERA (<br>Preeminent Education and Research Association PERA INDIA pera.cet@peraindia.in via s<br>to me *<br>Many Congratulations!<br>Dear Naim Shekh ,<br>Jai Hind!<br>We are excited to congratulate you on your extraordinary performance of your outstanding achievement, we are please | CET 2024 Inbox ×<br>15:32 (0 minutes ago) & | e 🕒      | 中          | 2                       |
|     |                                                                   | the attached blockchain-bowered Scorecard. This Scorecard is                                                                                                    | a restament to vour                         |          |            |                         |

## **Step 01:- Receive a Welcome Email:**

Check your inbox for a welcome email from PERA India. This email will introduce you to the platform and provide important initial information.

| ≡   | M Gmail                                 | <b>Q</b> Search mail |                                                                                                    | ⊒≘                                                                                                    | ?        | ٤ |   |
|-----|-----------------------------------------|----------------------|----------------------------------------------------------------------------------------------------|----------------------------------------------------------------------------------------------------|----------|---|---|
| 1   | Compose                                 | ← ⊡ ⊡                |                                                                                                    |                                                                                                    | 1 of 791 | < | > |
| Lab | Inbox531StarredSnoozedSentDraftsMoreels |                      | also verify and download your scorecard on the<br>website.<br>This achievement marks just one milestone on y<br>encourage you to apply to the professional progra<br>universities of PERA India. For more details, plea<br>Once again, congratulations on your remarkable<br>Best regards,<br>Sign in to get crede | Digilocker (Government of India)<br>Your path to career success. We<br>rams of your choice at the member<br>ase visit <u>https://www.peraindia.in/</u><br>accomplishment! |          |   |   |
|     |                                         |                      | For any query please contact to our support team at <u>connect@truscholar.io</u>                                                                                                    | Offered by                                                                                                    |          |   |   |

## **Step 02:- Receive Your Username and Password:**

Shortly after the welcome email, you will receive another email from PERA India containing your username and password.

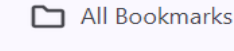

Forgot?

Ø

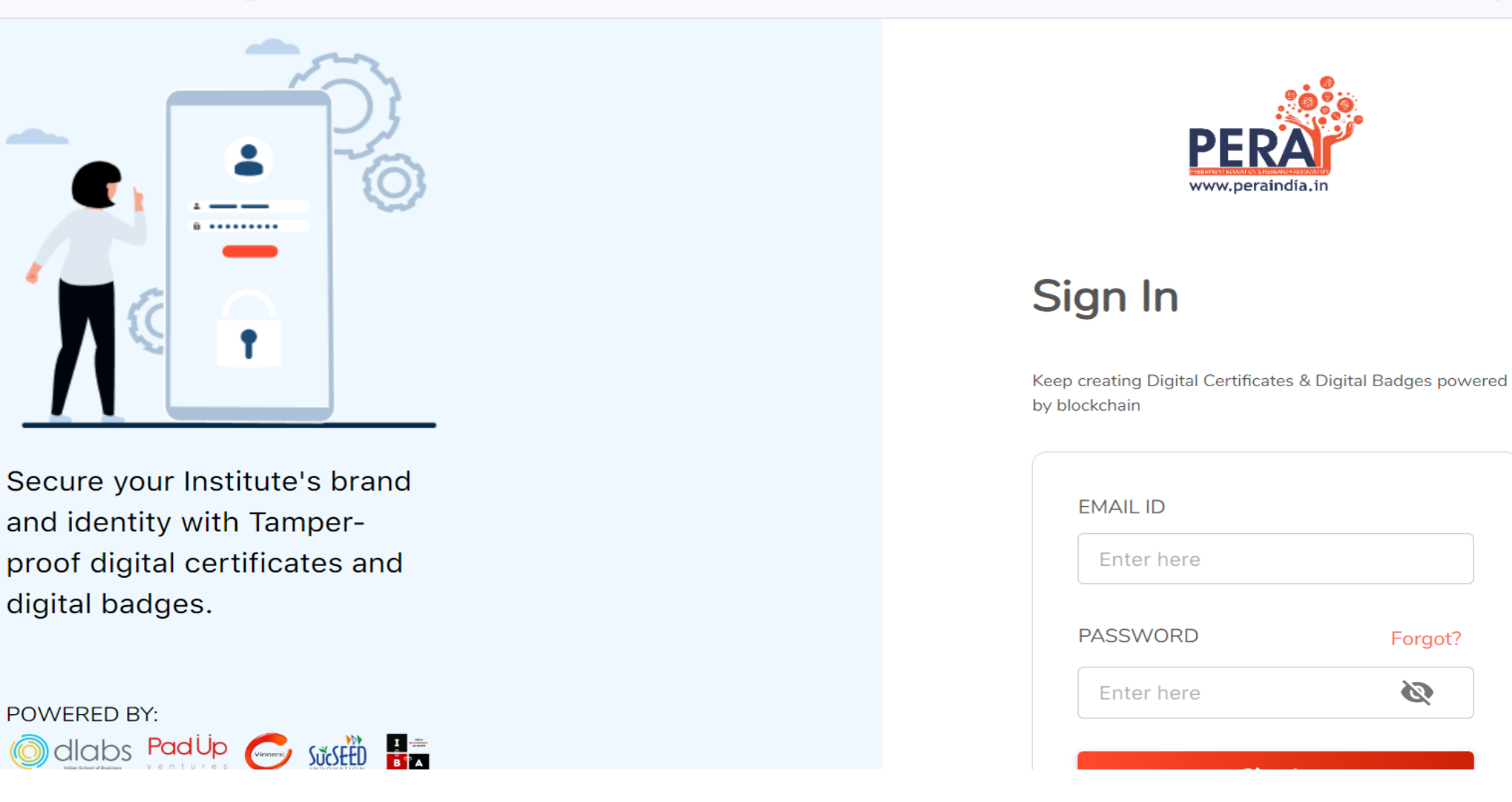

Step 03:- Go to the login page.

Enter the login ID and password provided in the second email.

**Access the Transcript:** 

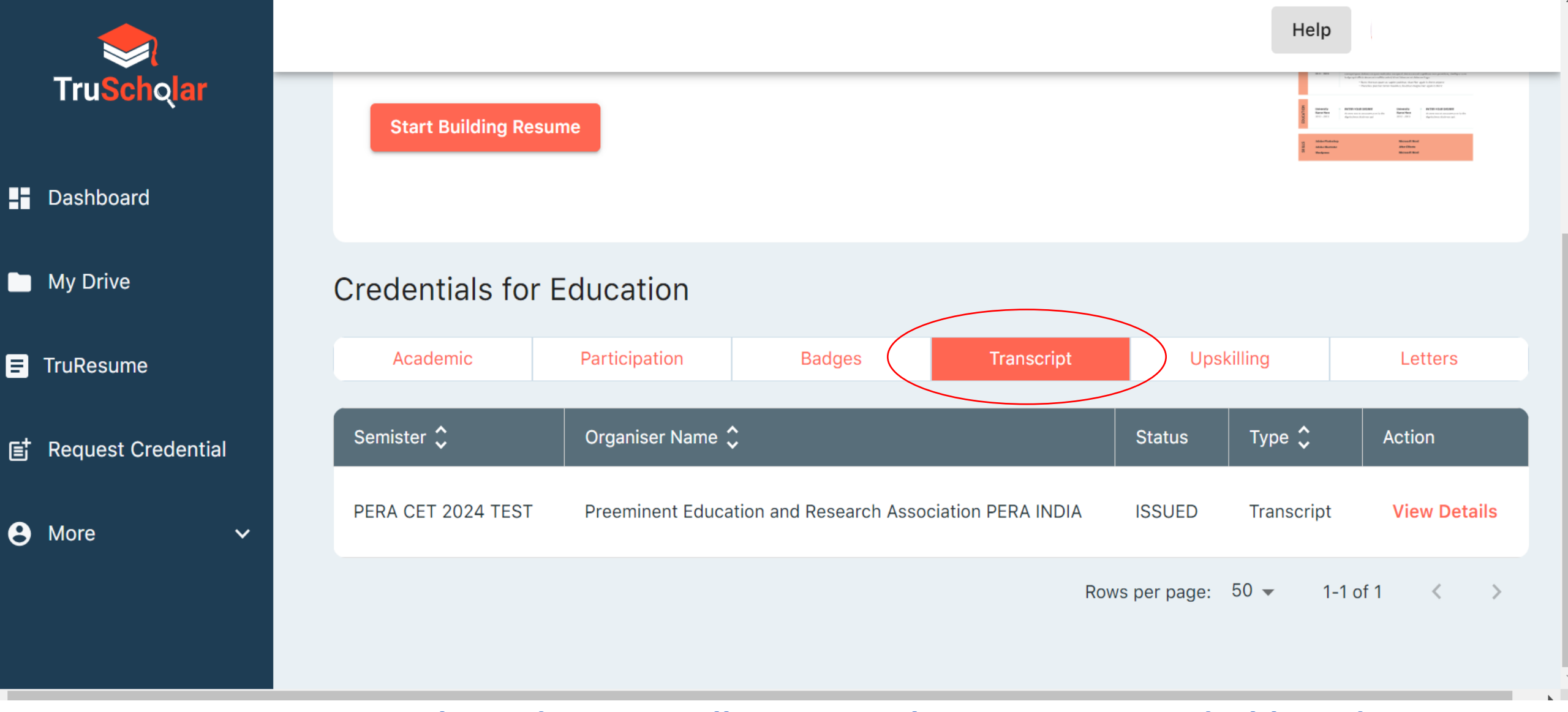

Step 04:- Once logged in, you will see several sections in your dashboard. Click on the "Transcript" section. Review and accept your scorecard.

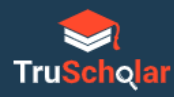

My Drive

TruResume

Request Credential

~

9 More

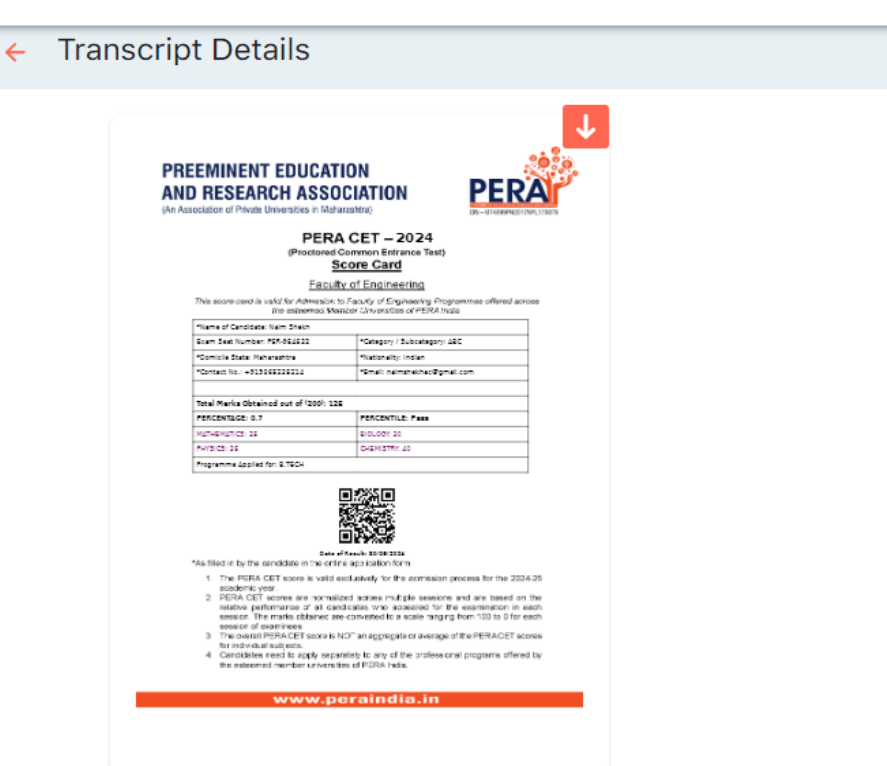

Next

Click to copy the verification page link

Page 1 of 2

DigiLocker MARKV1T8MAMQ00

Previous

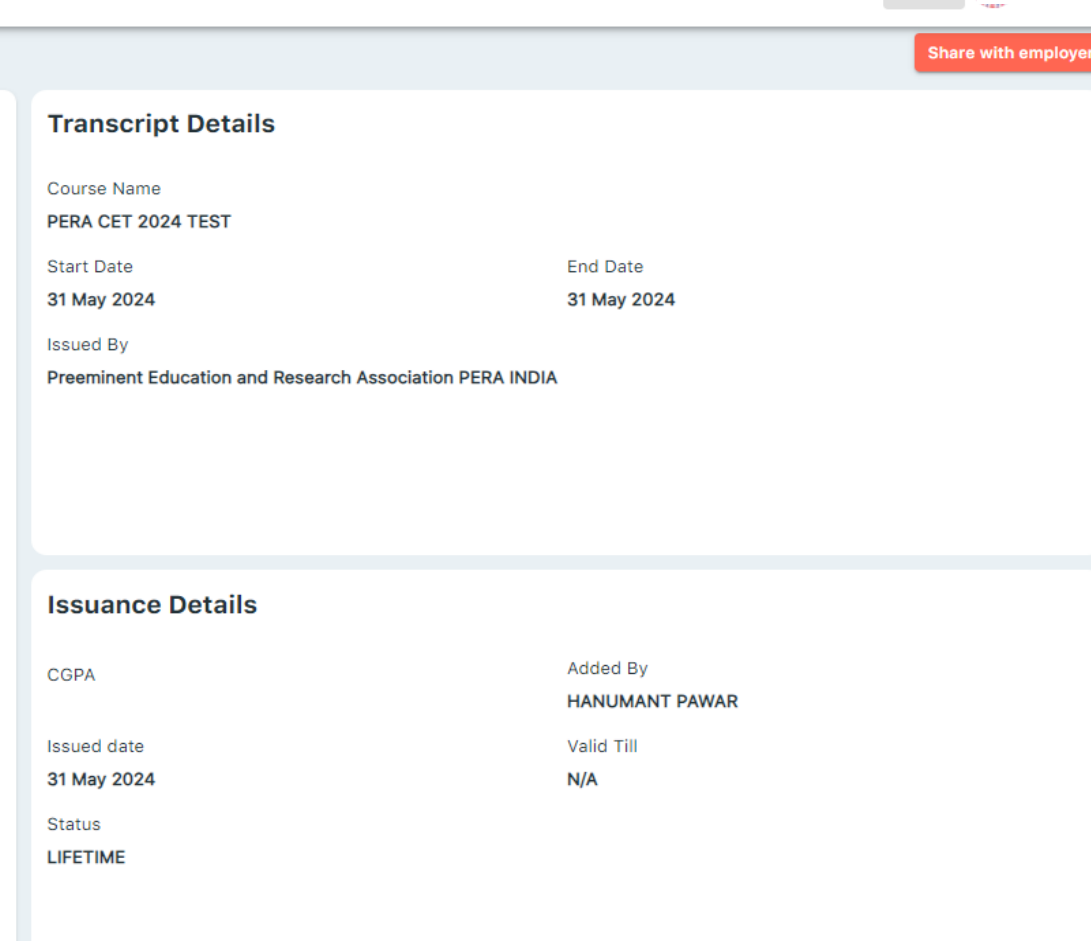

## Step 05- After accepting your scorecard, you can download it.

Help